# КРАТКАЯ ИНСТРУКЦИЯ ПО РАБОТЕ НА ПРИНТЕРЕ ПЛАСТИКОВЫХ КАРТ CIM SUNLIGHT K3

## 1. Установка принтера на компьютер и подключение

Вставьте загрузочный диск в дисковод компьютера и установите принтер, следуя инструкциям Мастера установки. Требования к системе: компьютер фирмы IBM или совместимый, операционные системы Windows 98SE, ME, 2000 или XP, компьютер класса Pentium™, тактовая частота 233 МГц, память 64 Мбайт или больше, свободное место на жестком диске 200 Мбайт или больше, шина USB 1.1.
По требованию мастера установки подключите принтер с помощью USB-кабеля к компьютер и блока питания к сетевой розетке.

# 3. Загрузка карт

 Карты для печати на принтере должны быть только глянцевые PVC, чистые, без отверстий и царапин.
 Толщина карт - от 0,3 до 0,8 мм.
 Держите карты только за торец!

 Для подачи нескольких карт откройте загрузчик принтера, расположенный справа, поворотом прозрачного корпуса от себя.

- Нажмите на пружину подающего лотка вниз и положите карты, как показано на рисунке. Закройте лоток.

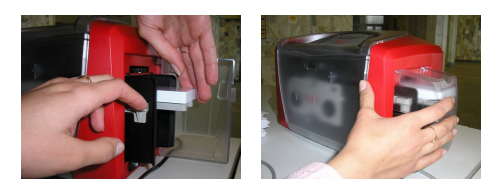

# 5. Устранение неполадок

При возникновении неполадок или ошибок принтер выдает сообщения на компьютере и с помощью индикаторов на верхней панели.
Наиболее распространенные неполадки: застревание карты, закончился картридж или карты. Если произошло застревание карты, будет мигать индикатор на кнопке Пауза. Следует нажать эту кнопку для извлечения карты. То же самое следует сделать и после замены картриджа или карт.

## 2. Установка картриджа

Перед установкой удалите с картриджа все защитные полоски, следуя направляющим стрелкам.
Откройте переднюю прозрачную крышку принтера, слегка нажав на ее верхнюю часть.

- Возьмите картридж и поставьте его в пазы, как показано на рисунке.

- Перед печатью карт не забудьте определить тип картриджа в настройках принтера, нажав во вкладке Device Options - Auto Ribbon Select. Принтер настроит тип картриджа автоматически.

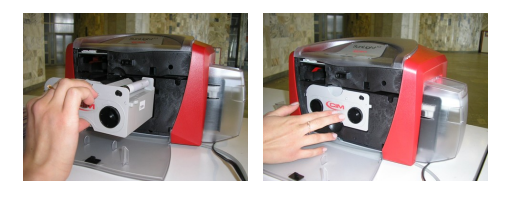

## 4. Чистка принтера

- Чистка принтера осуществляется с помощью специальных длинных клеевых карт.

- Чистить принтер нужно по мере запыленности для избежания брака печати или по требованию.

- В драйвере принтера выберите вкладку Card и нажмите кнопку Clean Printer.

- Удалите карты и картридж из принтера.

- Снимите защитную бумагу с клеевого слоя с обеих сторон чистящей карты, как показано на рисунке.

- Поставьте карту в лоток для одиночной загрузки карт и нажмите кнопку Clean.

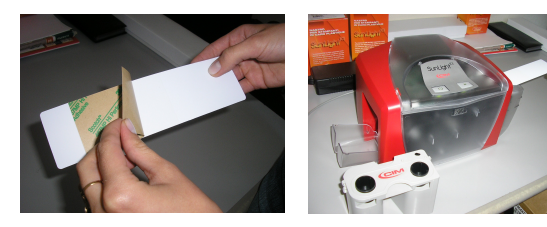